# دحاو نم (NAT) ةكٻشلا ناونع ةمجرت نيوكت و VPN RV320 مجوم ةلسلس ىلع دحاو ىلإ RV325

## فدەلا

ناونع ماع يجراخ دحاو ىلإ ناونع صاخ يلخاد دحاو ططخي نأ ةيلمعلا nat دحاو ىلإ دحاو. ظافتحالا متي ثيح فاشتكا وأ راض موجه يأ نم ةصاخلا IP نيوانع ةيامح يف اذه دعاسي نييعت كنكمي ،RV32x ةلسلسلا نم VPN تاهجوم ىلع .ةيفخم ةصاخلا IP نيوانعب نم ةعومجم وأ ،(WAN IP ناونع) دحاو ماع IP ناونع ىلإ (IAN IP ناونع) دحاو صاخ IP نيوانع دماعلا IP نيوانع نم قاطن عل اقال ماي IP نيوانع الماي دحاو ماي IP نيوانع

ىلع nat دحاو ىلإ دحاو لكشي نأ فيك تنأ يدبي نأ ققيثو اذه نم فدهلا RV32x sery VPN ديدخت جاحسم.

# قيبطتلل ةلباقلا ةزهجألا

هجوم<sup>.</sup> مجودزم WAN ةكبشب VPN RV320 هجوملا⊡ RV325 Gigabit WAN VPN Router هجومل

# جماربلا رادصإ

·v1.1.0.09

## nat دحاو یلإ دحاو ليكشت

#### NAT نيكمت

نم NAT < دادع| رتخاو بيولا نيوكتل ةدعاسملا ةادألا ىلا لوخدلا ليجستب مق 1 ةوطخلا د*حاو يل دحاو ن*م ةحفص حتفت .**دحاو يل د**ر

| ne-to-One NAT            |                    |              |
|--------------------------|--------------------|--------------|
| One-to-One NAT: 🗌 Enable |                    |              |
| One-to-One NAT Table     |                    |              |
| Private Range Begin      | Public Range Begin | Range Length |
| 0 results found!         |                    |              |
| Add Edit Delete          |                    |              |
| Save Cancel              |                    |              |

دحاو نم nat نيكمتل nat *دحاو ىلا دحاو نم* لقح يف **نيكمت** رايتخالا ةناخ ددح .2 ةوطخلا دحاو ىل

| ne-to-One NAT        |                    |              |
|----------------------|--------------------|--------------|
| One-to-One NAT Table |                    |              |
| Private Range Begin  | Public Range Begin | Range Length |
| 0 results found!     |                    |              |
| Add Edit Delete      |                    |              |
| Save Cancel          |                    |              |

### دحاو یلإ دحاو nat ةفاضإ

ديدج لاخدإ ةفاضإل **ةفاضإ** قوف رقنا .1 ةوطخلا.

| e-to-One NAT Table  |                    |              |
|---------------------|--------------------|--------------|
| Private Range Begin | Public Range Begin | Range Length |
| esults found!       |                    |              |

IP نيوانع ىلإ ەنييعت ديرت يذلا صاخلا IP ناونع قاطنل يلوألا IP ناونع لخدأ .2 ةوطخلا IP نيوانع ىل منييعت ديرت يذلا ص*اخلا قاطنلا ةيادب* لقح يف ةماعلا.

| e-to-One NAT Table  |                    |              |
|---------------------|--------------------|--------------|
| Private Range Begin | Public Range Begin | Range Length |
| 192.168.1.10        | 203.0.112.1        | 192          |

صاخلا IP ناونع مادختسإ عيطتست ال كنأل صاخ IP ناونع لاخدا دنع ارذح نك **:ةظحالم** زاهجلاب ةرشابم لاصتالل ةرادإلاب صاخلا IP ناونع مادختسإ متي .هجوملا ةرادإب.

تنرتنإلا ةمدخ دوزم كل هرفوي يذلا ماعلا IP ناونع قاطنل يلوألا IP ناونع لخدأ .3 ةوطخلا م*اعلا قاطنلا عدب* لقح يف (ISP). صاخلا WAN IP ناونع نمضتي ال ىتح ماعلا IP ناونع لاخدا ىلع اصيرح نك **:ةظحالم** ەجوملاب.

يتلا IP نيوانع ددع بسحي اذهو *،قاطنلا لوط* لقح يف قاطنلا لوط لخدأ .4 ةوطخلا 256. وه قاطنلل لوط ىصقأ .اهنييعت متيس

تادادعإلاا ظفحل **ظفح** ىلع رقنا .5 ةوطخلا.

## دحاو یلإ دحاو nat ريرحت

ديدحتل دحاو ىلإ دحاوب صاخلا NAT بناجب رايتخالا ةناخ ددح ،لقح يأ ريرحتل 1. ةوطخلا لاخدإلا.

| One-to-One NAT           |                    |              |
|--------------------------|--------------------|--------------|
| One-to-One NAT: 🗹 Enable |                    |              |
| One-to-One NAT Table     |                    |              |
| Private Range Begin      | Public Range Begin | Range Length |
| ✓ 192.168.1.10           | 203.0.112.1        | 192          |
| ✓ 192.168.2.5            | 203.0.113.10       | 192          |
| 192.168.3.5              | 203.0.114.11       | 194          |
| Add Edit Delete          |                    |              |
|                          |                    |              |
| Save Cancel              |                    |              |

**ريرحت** قوف رقنا .2 ةوطخلا.

| One-to-One NAT           |                    |              |
|--------------------------|--------------------|--------------|
| One-to-One NAT: 🗹 Enable |                    |              |
| One-to-One NAT Table     |                    |              |
| Private Range Begin      | Public Range Begin | Range Length |
| 192.168.1.9              | 203.0.112.1        | 192          |
| 192.168.2.3              | 203.0.113.10       | 192          |
| 192.168.3.5              | 203.0.114.11       | 194          |
| Add Edit Delete          |                    |              |
| Save Cancel              |                    |              |

nat. دجاو يلإ دجاو لا ررجي نأ ةيرورضلا لوقحلا تريغ .3 ةوطخلا

تادادعإلا ظفحل **ظفح** ىلع رقنا .4 ةوطخلا.

دحاو یلإ دحاو nat فذح

| One-to-One NAT           |                    |              |
|--------------------------|--------------------|--------------|
| One-to-One NAT: 🗹 Enable |                    |              |
| One-to-One NAT Table     |                    |              |
| Private Range Begin      | Public Range Begin | Range Length |
| 192.168.1.10             | 203.0.112.1        | 192          |
| ✓ 192.168.2.5            | 203.0.113.10       | 192          |
| ✓ 192.168.3.5            | 203.0.114.11       | 194          |
| Add Edit Delete          |                    |              |
|                          |                    |              |
| Save Cancel              |                    |              |

ديدحتل دحاو ىلإ صاخ nat لا راوجب رايتخالا ةناخ ددح ،دحاو ىلإ nat يأ فذحل .1 ةوطخلا لخدملا.

.**فذح** قوف رقنا .2 ةوطخلا

.تادادعإلا ظفحل **ظفح** ىلع رقنا .3 ةوطخلا

ةمجرتاا مذه لوح

تمجرت Cisco تايان تايانق تال نم قعومجم مادختساب دنتسمل اذه Cisco تمجرت ملاعل العامي عيمج يف نيم دختسمل لمعد يوتحم ميدقت لقيرشبل و امك ققيقد نوكت نل قيل قمجرت لضفاً نأ قظعالم يجرُي .قصاخل امهتغلب Cisco ياخت .فرتحم مجرتم اممدقي يتل القيفارت عال قمجرت اعم ل احل اوه يل إ أم اد عوجرل اب يصوُتو تامجرت الاذة ققد نع اهتي لوئسم Systems الما يا إ أم الا عنه يل الان الانتيام الال الانتيال الانت الما